# ACITIVITY-INTENT

NOV 18

# Android Activity Lifecycle

**Android Activity Lifecycle** is controlled by 7 methods of android.app.Activity class. The android Activity is the subclass of ContextThemeWrapper class.

An activity is the single screen in android. It is like window or frame of Java.

By the help of activity, you can place all your UI components or widgets in a single screen.

The 7 lifecycle method of Activity describes how activity will behave at different states.

# Android Activity Lifecycle methods

| Method    | Description                                                |
|-----------|------------------------------------------------------------|
| onCreate  | called when activity is first created.                     |
| onStart   | called when activity is becoming visible to the user.      |
| onResume  | called when activity will start interacting with the user. |
| onPause   | called when activity is not visible to the user.           |
| onStop    | called when activity is no longer visible to the user.     |
| onRestart | called after your activity is stopped, prior to start.     |
| onDestroy | called before the activity is destroyed.                   |

Let's see the 7 lifecycle methods of android activity.

# Example on Activity Lifecycle see below directory structure :

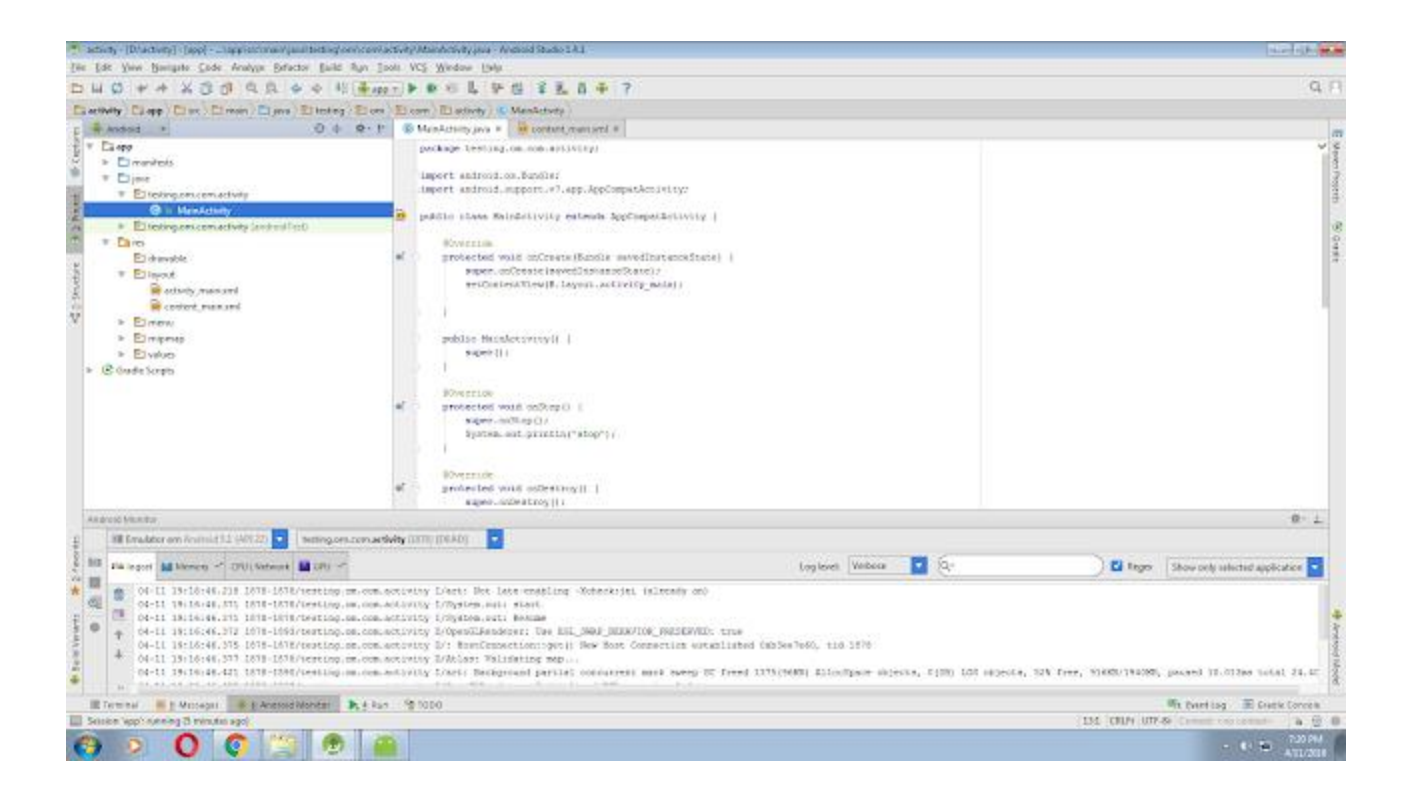

## TO check activity life cycle follow given code :

```
package testing.om.com.activity;
import android.os.Bundle;
import android.support.v7.app.AppCompatActivity;
public class MainActivity extends AppCompatActivity {
    00verride
   protected void onCreate(Bundle savedInstanceState) {
        super.onCreate(savedInstanceState);
        setContentView(R.layout.activity_main);
    }
   public MainActivity() {
        super();
    }
    @Override
   protected void onStop() {
        super.onStop();
        System.out.println("stop");
    }
    @Override
   protected void onDestroy() {
        super.onDestroy();
        System.out.println("destroy");
    }
```

(1) write code for MainActivity.java file:

```
@Override
protected void onPause() {
    super.onPause();
    System.out.println("pause");
}
@Override
protected void onResume() {
    super.onResume();
    System.out.println("Resume");
}
@Override
protected void onStart() {
    super.onStart();
    System.out.println("start");
}
@Override
protected void onRestart() {
    super.onRestart();
    System.out.println("Restart");
}
```

```
}
```

(2)write code for activity\_main.xml file: <?xml version="1.0" encoding="utf-8"?>

```
<android.support.design.widget.CoordinatorLayout</pre>
```

xmlns:android="http://schemas.android.com/apk/res/android"

xmlns:app="http://schemas.android.com/apk/res-auto"

xmlns:tools="http://schemas.android.com/tools" android:layout\_width="match\_parent"

android:layout height="match parent" android:fitsSystemWindows="true"

```
tools:context=".MainActivity">
```

<android.support.design.widget.AppBarLayout android:layout\_height="wrap\_content"</pre>

```
android:layout_width="match_parent"
android:theme="@style/AppTheme.AppBarOverlay">
```

<android.support.v7.widget.Toolbar android:id="@+id/toolbar"</pre>

```
android:layout_width="match_parent"
android:layout height="?attr/actionBarSize"
```

```
android:background="?attr/colorPrimary"
app:popupTheme="@style/AppTheme.PopupOverlay" />
```

</android.support.design.widget.AppBarLayout>

<include layout="@layout/content\_main" />

<android.support.design.widget.FloatingActionButton android:id="@+id/fab"
android:layout\_width="wrap\_content" android:layout\_height="wrap\_content"
android:layout\_gravity="bottom|end" android:layout\_margin="@dimen/fab\_margin"
android:src="@android:drawable/ic dialog email" />

</android.support.design.widget.CoordinatorLayout>

(3)write code for content\_main.xml file: <?xml version="1.0" encoding="utf-8"?>

<RelativeLayout xmlns:android="http://schemas.android.com/apk/res/android"

xmlns:tools="http://schemas.android.com/tools"

xmlns:app="http://schemas.android.com/apk/res-auto"
android:layout width="match parent"

android:layout\_height="match\_parent"
android:paddingLeft="@dimen/activity horizontal margin"

android:paddingRight="@dimen/activity\_horizontal\_margin"

android:paddingTop="@dimen/activity\_vertical\_margin"

android:paddingBottom="@dimen/activity vertical margin"

app:layout behavior="@string/appbar scrolling view behavior"

tools:showIn="@layout/activity\_main" tools:context=".MainActivity">

<TextView android:text="Hello World!" android:layout width="wrap content"

android:layout\_height="wrap\_content" />

</RelativeLayout>

# Example on Activity Lifecycle see below directory structure : StopWatch\_LifeCycle - [D:\StopWatch\_LifeCycle] - [app] - ...\app\src\main\

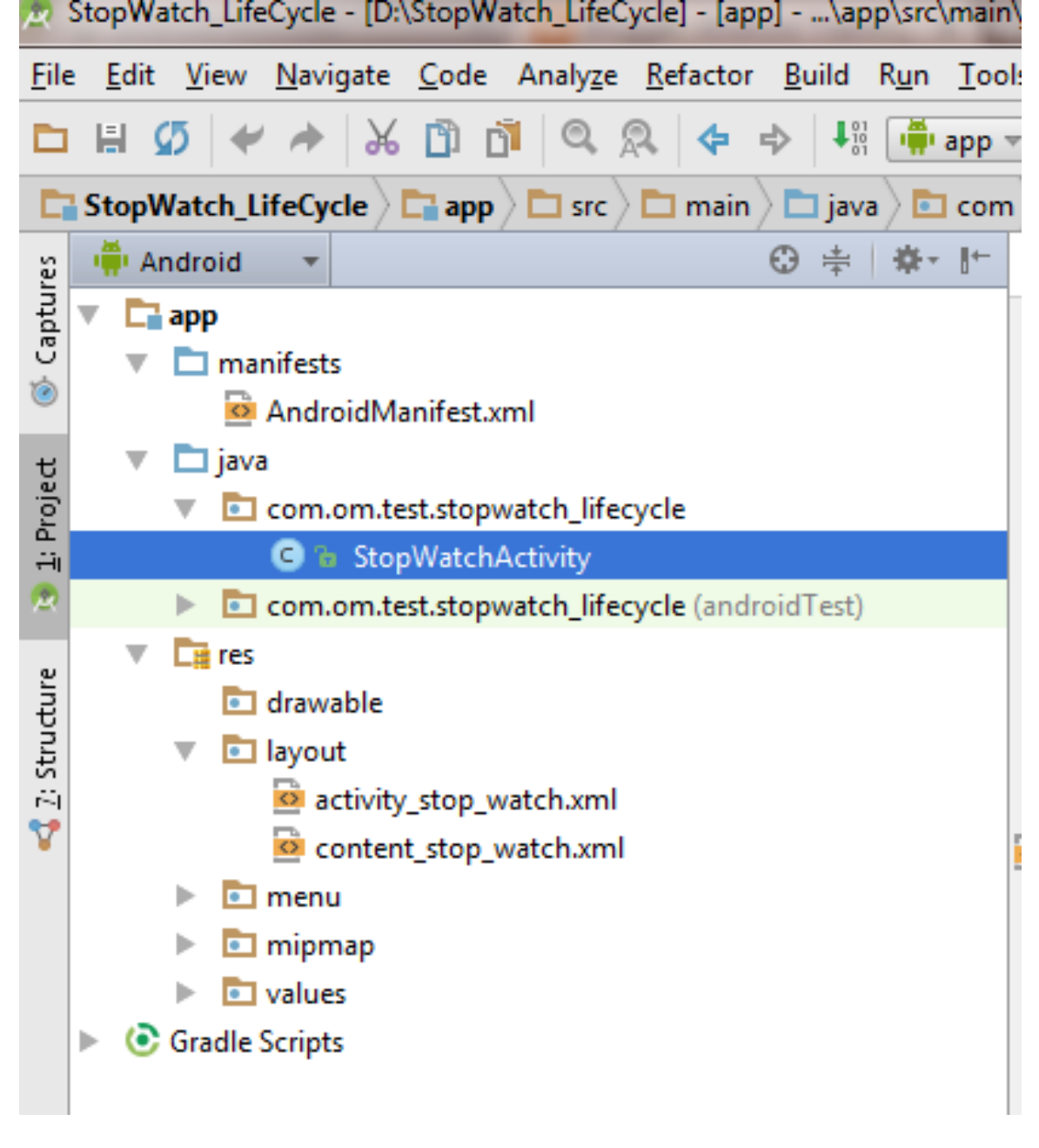

(1) First write code for "StopWatchActivity.java" Activity :

```
package com.om.test.stopwatch_lifecycle;
```

```
import android.os.Bundle;
import android.os.Handler;
import android.support.design.widget.FloatingActionButton;
```

```
import android.support.design.widget.Snackbar;
import android.support.v7.app.AppCompatActivity;
import android.support.v7.widget.Toolbar;
import android.view.View;
import android.view.Menu;
import android.view.MenuItem;
import android.widget.TextView;
public class StopWatchActivity extends AppCompatActivity {
    int seconds=0;
   boolean running = false;
   boolean wasRunning = false;
    @Override protected void onCreate(Bundle savedInstanceState) {
        super.onCreate(savedInstanceState);
        setContentView(R.layout.activity stop watch);
       if (savedInstanceState!=null)
        {
            seconds=savedInstanceState.getInt("seconds");
           running=savedInstanceState.getBoolean("isRunning");
        }
       Toolbar toolbar = (Toolbar) findViewById(R.id.toolbar);
       setSupportActionBar(toolbar);
       FloatingActionButton fab = (FloatingActionButton) findViewById(R.id.fab);
        fab.setOnClickListener(new View.OnClickListener() {
                                public void onClick(View view) {
           ØOverride
              Snackbar.make(view, "Replace with your own action",
Snackbar. LENGTH LONG)
                       .setAction("Action", null).show();
           }
       });
       runTimer();
    }
               public boolean onCreateOptionsMenu(Menu menu) {
    00verride
       // Inflate the menu; this adds items to the action bar if it is present.
getMenuInflater().inflate(R.menu.menu_stop_watch, menu);
       return true;
    }
    00verride
               public boolean onOptionsItemSelected(MenuItem item) {
       // Handle action bar item clicks here. The action bar will
                                                                         11
automatically handle clicks on the Home/Up button, so long // as you specify a
parent activity in AndroidManifest.xml. int id = item.getItemId();
       //noinspection SimplifiableIfStatement if (id == R.id.action settings)
{
           return true;
        }
       return super.onOptionsItemSelected(item);
    }
   public void onClickStart(View view)
    {
```

```
running =true;
}
public void onClickStop(View view)
{
    running =false;
}
public void onClickReset(View view)
{
    running =false;
    seconds=0;
}
public void runTimer()
{
    final TextView tv = (TextView) findViewById(R.id.timeDisplay);
    final Handler handler=new Handler();
    handler.post(new Runnable() {
        @Override
                             public void run() {
            int hrs = seconds / 3600;
            int min = (seconds % 3600) / 60;
            int sec = seconds % 60;
            String time = String.format("%d:%02d:%02d", hrs, min, sec);
            tv.setText(time);
            if (running) {
                seconds++;
            }
            handler.postDelayed(this,1000);
        }
    });
}
             protected void onSaveInstanceState(Bundle outState) {
@Override
    super.onSaveInstanceState (outState);
    outState.putInt("seconds", seconds);
    outState.putBoolean("isRunning", running);
}
            protected void onStart() {
00verride
    super.onStart();
    if(wasRunning)
        running=true;
    else
                   running= false;
}
@Override protected void onStop() {
    super.onStop();
    wasRunning = running;
    running=false;
}
```

```
(2)write code for activity_stop_watch.xml:
<?xml version="1.0" encoding="utf-8"?>
<android.support.design.widget.CoordinatorLayout
    xmlns:android="http://schemas.android.com/apk/res/android"
    xmlns:app="http://schemas.android.com/apk/res-auto"
    xmlns:tools="http://schemas.android.com/tools" android:layout_width="match_parent"
```

android:layout height="match parent" android:fitsSystemWindows="true"

```
tools:context=".StopWatchActivity">
```

}

```
<android.support.design.widget.AppBarLayout android:layout height="wrap content"</pre>
```

```
android:layout_width="match_parent"
android:theme="@style/AppTheme.AppBarOverlay">
```

<android.support.v7.widget.Toolbar android:id="@+id/toolbar"</pre>

```
android:layout_width="match_parent"
android:layout_height="?attr/actionBarSize"
```

```
android:background="?attr/colorPrimary"
app:popupTheme="@style/AppTheme.PopupOverlay" />
```

</android.support.design.widget.AppBarLayout>

<include layout="@layout/content\_stop\_watch" />

```
<android.support.design.widget.FloatingActionButton android:id="@+id/fab"
android:layout_width="wrap_content" android:layout_height="wrap_content"
android:layout_gravity="bottom|end" android:layout_margin="@dimen/fab_margin"
android:src="@android:drawable/ic_dialog_email" />
```

</android.support.design.widget.CoordinatorLayout>

(3)write code for content\_stop\_watch.xml :

<?xml version="1.0" encoding="utf-8"?>

<RelativeLayout xmlns:android="http://schemas.android.com/apk/res/android"

xmlns:tools="http://schemas.android.com/tools"

xmlns:app="http://schemas.android.com/apk/res-auto"
android:layout width="match parent"

android:layout\_height="match\_parent"
android:paddingLeft="@dimen/activity horizontal margin"

android:paddingRight="@dimen/activity horizontal margin"

android:paddingTop="@dimen/activity\_vertical\_margin"

android:paddingBottom="@dimen/activity\_vertical\_margin"

app:layout behavior="@string/appbar scrolling view behavior"

tools:showIn="@layout/activity stop watch" tools:context=".StopWatchActivity">

### <TextView

android:layout\_width="wrap\_content" android:layout\_height="wrap\_content" android:textAppearance="?android:attr/textAppearanceLarge" android:text="" android:id="@+id/timeDisplay" android:layout\_alignParentTop="true" android:layout\_centerHorizontal="true" android:layout\_centerHorizontal="true" android:layout\_marginTop="41dp" android:textSize="92sp" />

#### <Button

android:layout\_width="wrap\_content"
android:layout\_height="wrap\_content"
android:text="Start"
android:id="@+id/start"
android:layout\_below="@+id/timeDisplay"
android:layout\_centerHorizontal="true"
android:onClick="onClickStart"
android:layout\_marginTop="45dp" />

#### <Button

android:layout\_width="wrap\_content" android:layout\_height="wrap\_content" android:text="Stop" android:id="@+id/stop" android:onClick="onClickStop" android:layout\_below="@+id/start" android:layout\_centerHorizontal="true" android:layout\_marginTop="47dp" />

#### $\leq$ **Button**

android:layout\_width="wrap\_content" android:layout\_height="wrap\_content" android:text="Reset" android:onClick="onClickReset" android:id="@+id/reset" android:layout\_below="@+id/stop" android:layout\_centerHorizontal="true" android:layout\_marginTop="56dp" />

</RelativeLayout>

## **OUTPUT:**

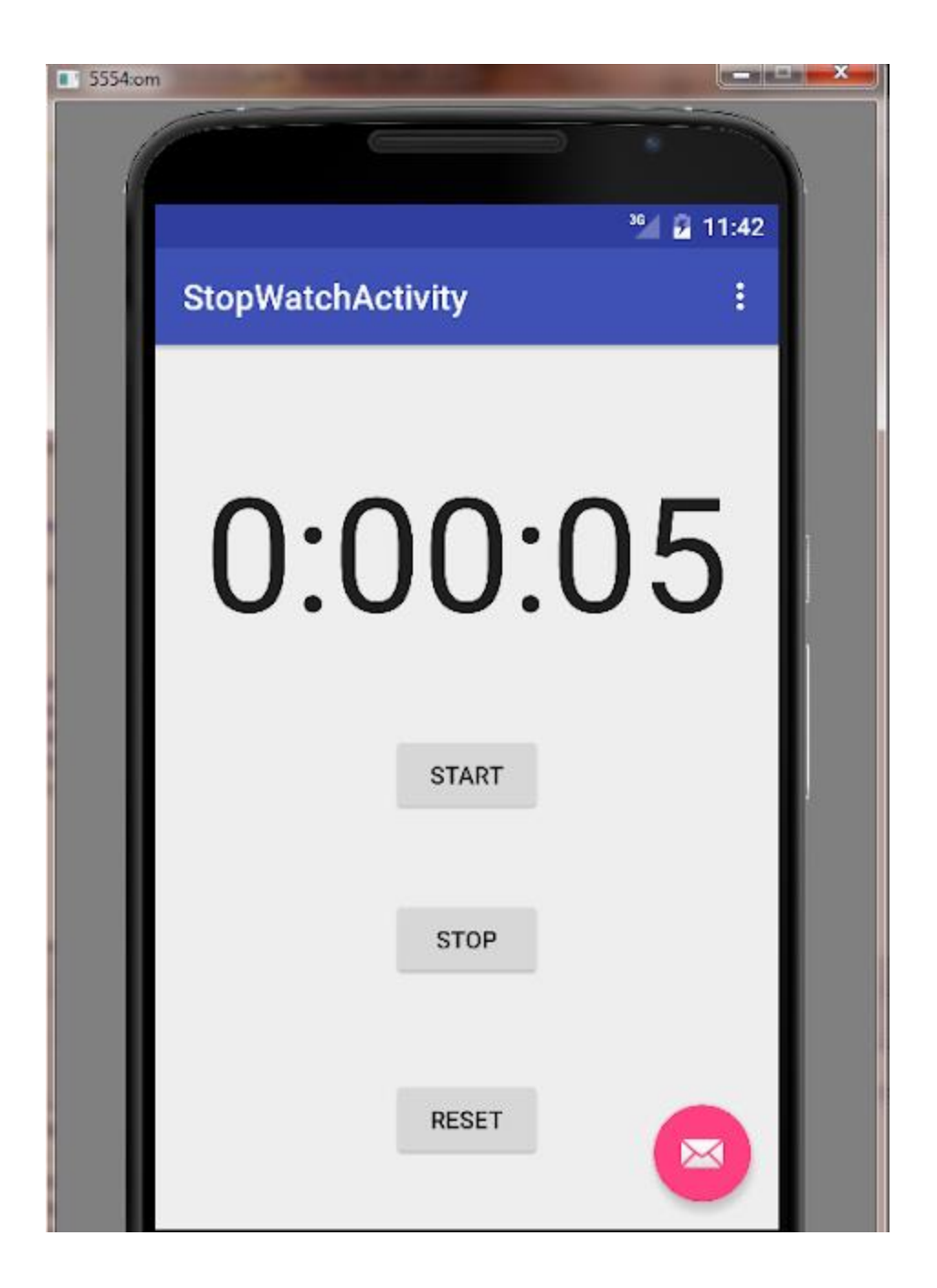

# **ANDROID INTENT :**

**Android Intent** is the *message* that is passed between components such as activities, content providers, broadcast receivers, services etc.

It is generally used with startActivity() method to invoke activity, broadcast receivers etc.

The **dictionary meaning** of intent is *intention or purpose*. So, it can be described as

the intention to do action.

The LabeledIntent is the subclass of android.content.Intent class.

Android intents are mainly used to:

- Start the service
- Launch an activity
- Display a web page
- Display a list of contacts
- Broadcast a message
- Dial a phone call etc.

# **Types of Android Intents**

There are two types of intents in android: implicit and explicit.

# 1) Implicit Intent

Implicit Intent doesn't specifiy the component. In such case, intent provides information

of available components provided by the system that is to be invoked.

For example, you may write the following code to view the webpage.

- 1. Intent intent=**new** Intent(Intent.ACTION\_VIEW);
- 2. intent.setData(Uri.parse("http://www.vissicomp.com"));
- 3. startActivity(intent);
- 4.

# 2) Explicit Intent

**Explicit Intent** specifies the component. In such case, intent provides the external class to be invoked.

- Intent i = new Intent(getApplicationContext(), ActivityTwo.class);
- startActivity(i);

# IMPLICIT INTENT EXAMPLE see below Directory Structure :

| R                                                                    | implicitintent - [D:\implicitintent] - [app]\app\src\main\java\implicitint                                      |  |
|----------------------------------------------------------------------|----------------------------------------------------------------------------------------------------|--|
| <u>F</u> ile                                                         | <u>Edit V</u> iew <u>N</u> avigate <u>C</u> ode Analyze <u>R</u> efactor <u>B</u> uild R <u>u</u> n <u>T</u> oo |  |
|                                                                      | 🖶 💋 🛹 🍌 🖺 🐧 🔍 🔉 💠 🛶 👫 📫 app 🕇                                                                                   |  |
| 📑 implicitintent 🖓 📬 app 🔪 🖿 src 🔪 🖿 main 🔪 🛅 java 🔪 🛅 implicitinter |                                                                                                    |  |
| res                                                                  | 📫 Android 🔻 😌 🛱 🕸 🖬 👘                                                                                           |  |
| aptu                                                                 | 🔻 🛅 арр                                                                                                    |  |
| ů<br>m                                                               | manifests                                                                                                    |  |
| 0                                                                    | 🔻 🛅 java                                                                                                    |  |
| ť                                                                    | implicitintent.test.om.com.implicitintent                                                                       |  |
| Proj                                                                 | C a implicitintent                                                                                              |  |
| ÷                                                                    | implicitintent.test.om.com.implicitintent (androidTest)                                                         |  |
| ~                                                                    | V 📑 res                                                                                                    |  |
| e                                                                    | drawable                                                                                                    |  |
| nctr                                                                 | Iayout                                                                                                    |  |
| : Str                                                                | activity_implicitintent.xml                                                                                     |  |
| 7                                                                    |                                                                                                    |  |
|                                                                      | menu                                                                                                    |  |
|                                                                      | values                                                                                                    |  |
|                                                                      | Gradle Scripts                                                                                                  |  |
|                                                                      |                                                                                                    |  |
|                                                                      |                                                                                                    |  |
|                                                                      | 1                                                                                                    |  |

# (1)First write code for implicitinten.java Activity:

package implicitintent.test.om.com.implicitintent;

import android.content.Intent;

```
import android.net.Uri;
import android.os.Bundle;
import android.support.design.widget.FloatingActionButton;
import android.support.design.widget.Snackbar;
import android.support.v7.app.AppCompatActivity;
import android.support.v7.widget.Toolbar;
import android.view.Menu;
import android.view.MenuItem;
import android.view.View;
public class implicitintent extends AppCompatActivity {
    00verride
   protected void onCreate(Bundle savedInstanceState) {
        super.onCreate(savedInstanceState);
        setContentView(R.layout.activity implicitintent);
        Toolbar toolbar = (Toolbar) findViewById(R.id.toolbar);
        setSupportActionBar(toolbar);
        FloatingActionButton fab = (FloatingActionButton) findViewById(R.id.fab);
        fab.setOnClickListener(new View.OnClickListener() {
            @Override
            public void onClick(View view) {
                Snackbar.make(view, "Replace with your own action",
Snackbar. LENGTH LONG)
                        .setAction("Action", null).show();
            }
        });
    }
   public void onClick(View view)
    {
        Intent intent=new Intent(Intent.ACTION VIEW);
        intent.setData(Uri.parse("http://www.vissicomp.com"));
        startActivity(intent);
    }
    00verride
   public boolean onCreateOptionsMenu(Menu menu) {
        // Inflate the menu; this adds items to the action bar if it is present.
        getMenuInflater().inflate(R.menu.menu_implicitintent, menu);
        return true;
    }
    00verride
   public boolean onOptionsItemSelected(MenuItem item) {
        // Handle action bar item clicks here. The action bar will
        // automatically handle clicks on the Home/Up button, so long
        // as you specify a parent activity in AndroidManifest.xml.
        int id = item.getItemId();
        //noinspection SimplifiableIfStatement
        if (id == R.id.action_settings) {
            return true;
        }
       return super.onOptionsItemSelected(item);
    }
}
```

# (2)Then write code for activity\_implicitintent.xml :

<?xml version="1.0" encoding="utf-8"?>

<android.support.design.widget.CoordinatorLayout</pre>

xmlns:android="http://schemas.android.com/apk/res/android"

xmlns:app="http://schemas.android.com/apk/res-auto"

xmlns:tools="http://schemas.android.com/tools" android:layout width="match parent"

android:layout height="match parent" android:fitsSystemWindows="true"

tools:context=".implicitintent">

<android.support.design.widget.AppBarLayout android:layout height="wrap content"</pre>

android:layout\_width="match\_parent" android:theme="@style/AppTheme.AppBarOverlay">

<android.support.v7.widget.Toolbar android:id="@+id/toolbar"</pre>

```
android:layout_width="match_parent"
android:layout height="?attr/actionBarSize"
```

```
android:background="?attr/colorPrimary"
app:popupTheme="@style/AppTheme.PopupOverlay" />
```

</android.support.design.widget.AppBarLayout>

<include layout="@layout/content\_implicitintent" />

<android.support.design.widget.FloatingActionButton android:id="@+id/fab"
android:layout\_width="wrap\_content" android:layout\_height="wrap\_content"
android:layout\_gravity="bottom|end" android:layout\_margin="@dimen/fab\_margin"
android:src="@android:drawable/ic\_dialog\_email" />

</android.support.design.widget.CoordinatorLayout>

# (3)Then write code for content\_implicitintent.xml :

<?xml version="1.0" encoding="utf-8"?>

<RelativeLayout xmlns:android="http://schemas.android.com/apk/res/android"

xmlns:tools="http://schemas.android.com/tools"

xmlns:app="http://schemas.android.com/apk/res-auto"
android:layout width="match parent"

android:layout\_height="match\_parent"
android:paddingLeft="@dimen/activity horizontal margin"

android:paddingRight="@dimen/activity horizontal margin"

android:paddingTop="@dimen/activity\_vertical\_margin"

android:paddingBottom="@dimen/activity\_vertical\_margin"

app:layout\_behavior="@string/appbar\_scrolling\_view\_behavior"

tools:showIn="@layout/activity implicitintent" tools:context=".implicitintent">

### <Button

android:layout\_width="wrap\_content"
android:layout\_height="wrap\_content"
android:text="vissicomp"
android:id="@+id/button"
android:onClick="onClick"
android:layout\_marginTop="144dp"
android:layout\_alignParentTop="true"
android:layout\_centerHorizontal="true" />

</RelativeLayout>

# OUTPUT:

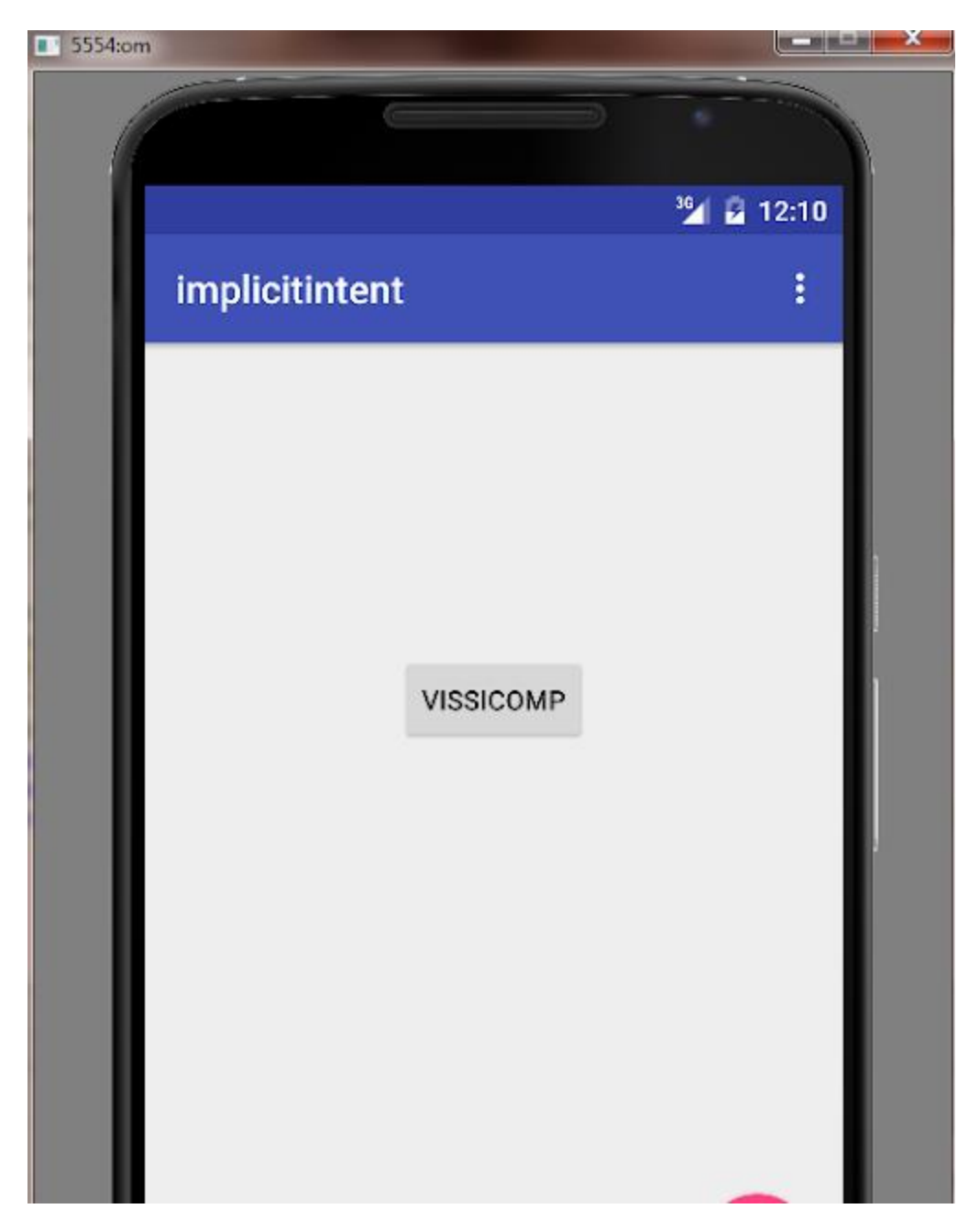

AFTER CLICK ON VISSICOMP BUTTON :

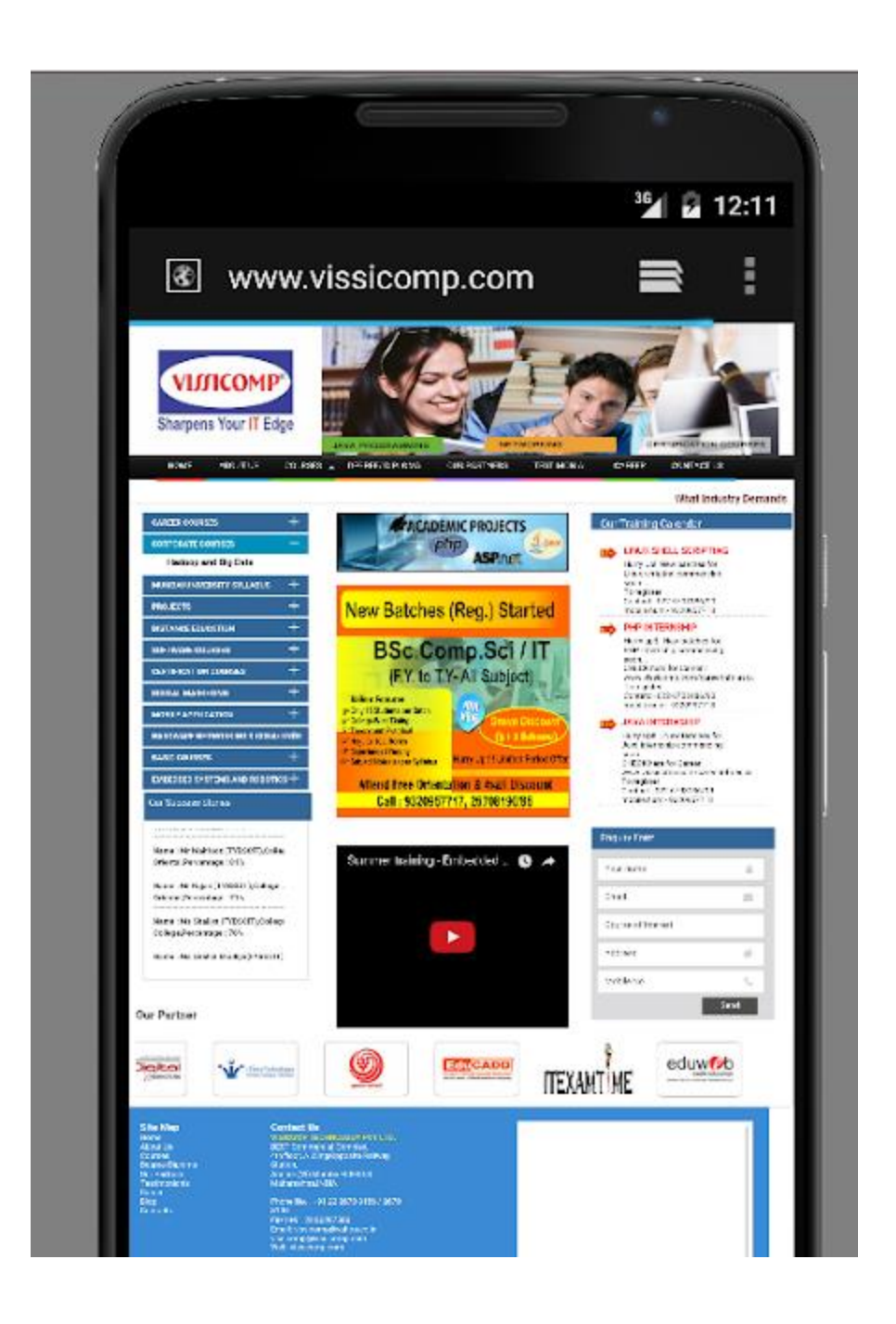

# 2) Explicit Intent

**Explicit Intent** specifies the component. In such case, intent provides the external class to be invoked.

- Intent i = new Intent(getApplicationContext(), ActivityTwo.class);
- startActivity(i);

# Android Explicit Intent Example:

**Android Explicit intent** specifies the component to be invoked from activity. In other words, we can call another activity in android by explicit intent.

We can also pass the information from one activity to another using explicit intent.

Here, we are going to see an example to call one activity from another and vice-versa.

# Android calling one activity from another activity example using Explicit Intent.

Let's see the simple example of android explicit example that calls one activity from another and vice versa. SEE DIRECTORY STRUCTURE OF EXAMPLE IN GIVEN IMAGE.

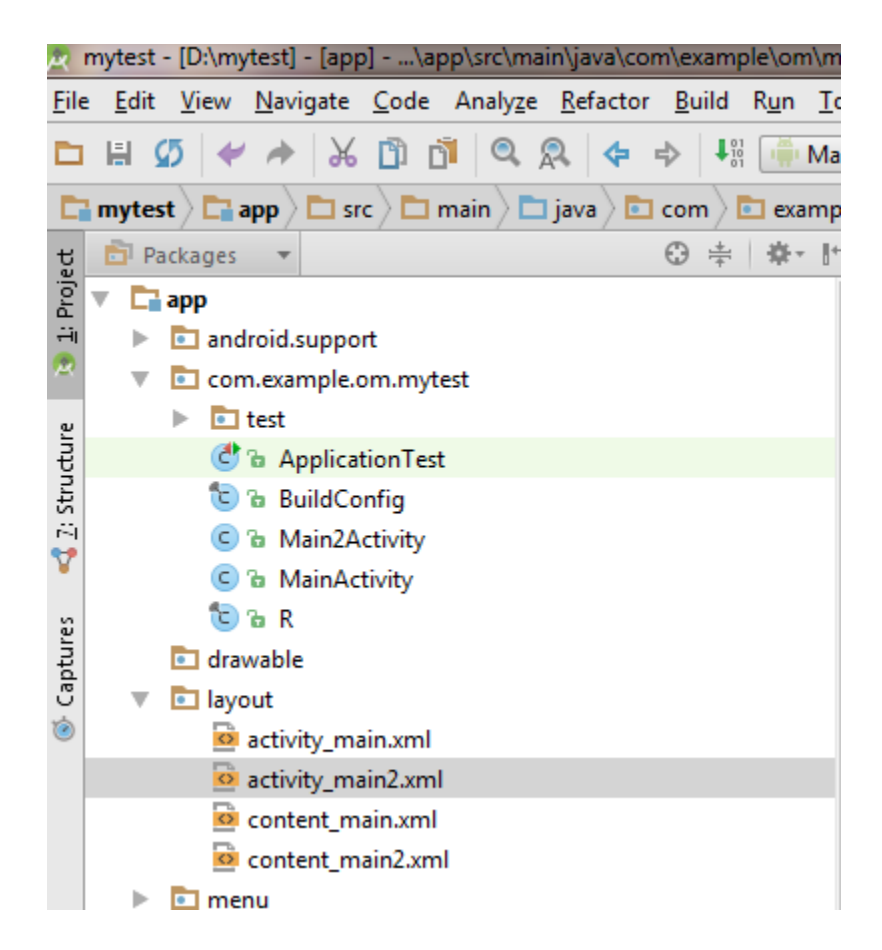

# MainActivity.java

package com.example.om.mytest;

```
import android.content.Intent;
import android.os.Bundle;
import android.support.design.widget.FloatingActionButton;
import android.support.design.widget.Snackbar;
```

:

```
import android.support.v7.app.AppCompatActivity;
import android.support.v7.widget.Toolbar;
import android.view.View;
import android.view.Menu;
import android.view.MenuItem;
import android.widget.Button;
import android.widget.EditText;
import android.widget.TextView;
public class MainActivity extends AppCompatActivity {
    @Override
   protected void onCreate(Bundle savedInstanceState) {
        super.onCreate(savedInstanceState);
        setContentView(R.layout.activity main);
        Toolbar toolbar = (Toolbar) findViewById(R.id.toolbar);
        setSupportActionBar(toolbar);
        FloatingActionButton fab = (FloatingActionButton) findViewById(R.id.fab);
        fab.setOnClickListener(new View.OnClickListener() {
            @Override
            public void onClick(View view) {
                Snackbar.make(view, "Replace with your own action",
Snackbar. LENGTH LONG)
                        .setAction("Action", null).show();
        });
        Button b1=(Button) findViewById(R.id.button1);
        b1.setOnClickListener(new View.OnClickListener() {
            @Override
           public void onClick(View v)
            {
                Intent i = new Intent(getApplicationContext(), Main2Activity.class);
                startActivity(i);
            }
        });
    }
    @Override
   public boolean onCreateOptionsMenu(Menu menu) {
        // Inflate the menu; this adds items to the action bar if it is present.
        getMenuInflater().inflate(R.menu.menu main, menu);
        return true;
    }
    @Override
   public boolean onOptionsItemSelected(MenuItem item) {
        // Handle action bar item clicks here. The action bar will
        // automatically handle clicks on the Home/Up button, so long
        // as you specify a parent activity in AndroidManifest.xml.
        int id = item.getItemId();
```

```
//noinspection SimplifiableIfStatement
if (id == R.id.action_settings) {
    return true;
}
return super.onOptionsItemSelected(item);
}
```

## activity\_main.xml:

<?xml version="1.0" encoding="utf-8"?>

<android.support.design.widget.CoordinatorLayout</pre>

xmlns:android="http://schemas.android.com/apk/res/android"

xmlns:app="http://schemas.android.com/apk/res-auto"

xmlns:tools="http://schemas.android.com/tools" android:layout width="match parent"

android:layout height="match parent" android:fitsSystemWindows="true"

tools:context=".MainActivity">

<android.support.design.widget.AppBarLayout android:layout height="wrap content"</pre>

```
android:layout_width="match_parent"
android:theme="@style/AppTheme.AppBarOverlay">
```

<android.support.v7.widget.Toolbar android:id="@+id/toolbar"</pre>

```
android:layout_width="match_parent"
android:layout_height="?attr/actionBarSize"
```

```
android:background="?attr/colorPrimary"
app:popupTheme="@style/AppTheme.PopupOverlay" />
```

</android.support.design.widget.AppBarLayout>

<include layout="@layout/content\_main" />

<android.support.design.widget.FloatingActionButton android:id="@+id/fab"
android:layout width="wrap content" android:layout height="wrap content"</pre>

android:layout\_gravity="bottom|end" android:layout\_margin="@dimen/fab\_margin"
android:src="@android:drawable/ic\_dialog\_email" />

</android.support.design.widget.CoordinatorLayout>

## content\_main.xml:

<?xml version="1.0" encoding="utf-8"?>

<RelativeLayout xmlns:android="http://schemas.android.com/apk/res/android"

xmlns:tools="http://schemas.android.com/tools"

xmlns:app="http://schemas.android.com/apk/res-auto"
android:layout width="match parent"

```
android:layout_height="match_parent"
android:paddingLeft="@dimen/activity_horizontal_margin"
```

android:paddingRight="@dimen/activity horizontal margin"

android:paddingTop="@dimen/activity\_vertical\_margin"

android:paddingBottom="@dimen/activity\_vertical\_margin"

app:layout\_behavior="@string/appbar\_scrolling\_view\_behavior"

tools:showIn="@layout/activity\_main" tools:context=".MainActivity">

#### <Button

android:layout\_width="wrap\_content" android:layout\_height="wrap\_content" android:text="submit" android:id="@+id/button1" android:layout\_centerVertical="true" android:layout\_toRightOf="@+id/textView" android:layout\_toEndOf="@+id/textView" />

</RelativeLayout>

## Main2Activity.java:

package com.example.om.mytest;

import android.os.Bundle; import android.support.design.widget.FloatingActionButton; import android.support.design.widget.Snackbar; import android.support.v7.app.AppCompatActivity; import android.support.v7.widget.Toolbar; import android.view.View;

public class Main2Activity extends AppCompatActivity {

## @Override

```
protected void onCreate(Bundle savedInstanceState) {
        super.onCreate(savedInstanceState);
        setContentView(R.layout.activity_main2);
        Toolbar toolbar = (Toolbar) findViewById(R.id.toolbar);
        setSupportActionBar(toolbar);
        FloatingActionButton fab = (FloatingActionButton) findViewById(R.id.fab);
        fab.setOnClickListener(new View.OnClickListener() {
            @Override
            public void onClick(View view) {
                Snackbar.make(view, "Replace with your own action",
Snackbar.LENGTH LONG)
                        .setAction("Action", null).show();
            }
        });
    }
}
```

## activity main2.xml:

<?xml version="1.0" encoding="utf-8"?>

xmlns:android="http://schemas.android.com/apk/res/android" xmlns:app="http://schemas.android.com/apk/res-auto" xmlns:tools="http://schemas.android.com/tools" android:layout\_width="match\_parent" android:layout\_height="match\_parent" android:fitsSystemWindows="true" tools:context="com.example.om.mytest.Main2Activity"> <android:support.design.widget.AppBarLayout android:layout\_height="wrap\_content" android:layout\_width="match\_parent" android:layout\_width="match\_parent" android:theme="@style/AppTheme.AppBarOverlay"></android:layout\_width="match\_parent"

<android.support.v7.widget.Toolbar android:id="@+id/toolbar"</pre>

android:layout\_width="match\_parent" android:layout\_height="?attr/actionBarSize"

<android.support.design.widget.CoordinatorLayout</pre>

android:background="?attr/colorPrimary"
app:popupTheme="@style/AppTheme.PopupOverlay" />

</android.support.design.widget.AppBarLayout>

<include layout="@layout/content\_main2" />

<android.support.design.widget.FloatingActionButton android:id="@+id/fab"
android:layout\_width="wrap\_content" android:layout\_height="wrap\_content"
android:layout\_gravity="bottom|end" android:layout\_margin="@dimen/fab\_margin"
android:src="@android:drawable/ic dialog email" />

</android.support.design.widget.CoordinatorLayout>

## content main2.xml:

<?xml version="1.0" encoding="utf-8"?>

<RelativeLayout xmlns:android="http://schemas.android.com/apk/res/android"

xmlns:tools="http://schemas.android.com/tools"

```
xmlns:app="http://schemas.android.com/apk/res-auto"
android:layout_width="match_parent"
android:layout_height="match_parent"
android:paddingLeft="@dimen/activity_horizontal_margin"
android:paddingRight="@dimen/activity_horizontal_margin"
android:paddingTop="@dimen/activity_vertical_margin"
android:paddingBottom="@dimen/activity_vertical_margin"
android:paddingBottom="@dimen/activity_vertical_margin"
app:layout_behavior="@string/appbar_scrolling_view_behavior"
tools:showIn="@layout/activity_main2"
tools:context="com.example.om.mytest.Main2Activity">
```

### <TextView

```
android:layout_width="wrap_content"
android:layout_height="wrap_content"
android:textAppearance="?android:attr/textAppearanceLarge"
android:text="it is second activity example"
android:id="@+id/textView2"
android:layout_alignParentTop="true"
android:layout_centerHorizontal="true"
android:layout_centerHorizontal="true"
```

#### </RelativeLayout>

# One more example on Intent to send message from one activity to another activity follow below directory sturcture:

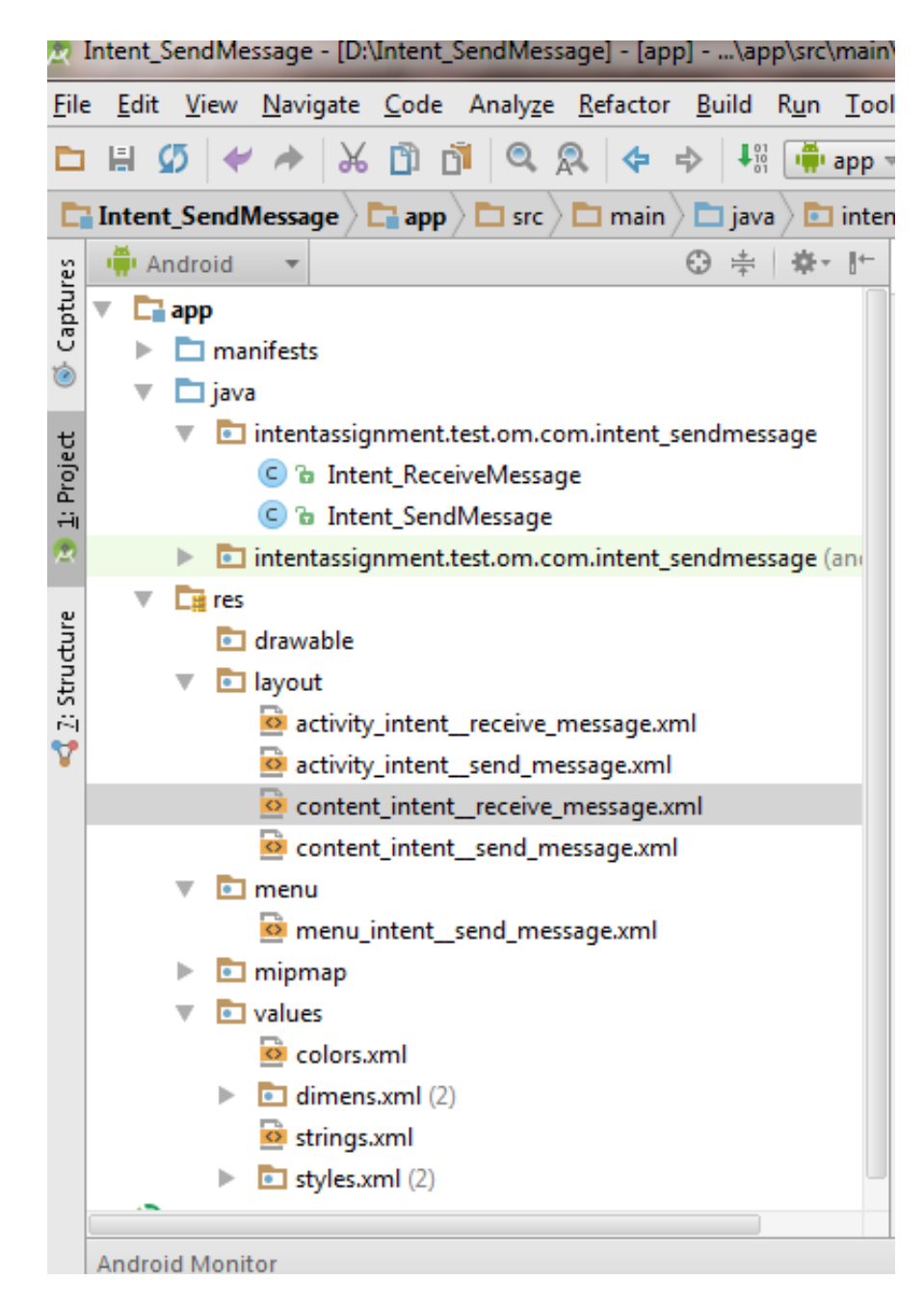

# First write code for Intent\_SendMessage activity which send message to Intent\_ReceiveMessage activity: (1)see code for activity Intent\_SendMessage.java : package intentassignment.test.om.com.intent\_sendMessage;

```
import android.content.Intent;
import android.os.Bundle;
import android.support.design.widget.FloatingActionButton;
import android.support.design.widget.Snackbar;
import android.support.v7.app.AppCompatActivity;
import android.support.v7.widget.Toolbar;
import android.view.View;
import android.view.Menu;
import android.view.MenuItem;
import android.widget.EditText;
public class Intent SendMessage extends AppCompatActivity {
    @Override
   protected void onCreate(Bundle savedInstanceState) {
        super.onCreate(savedInstanceState);
        setContentView(R.layout.activity intent send message);
        Toolbar toolbar = (Toolbar) findViewById(R.id.toolbar);
        setSupportActionBar(toolbar);
        FloatingActionButton fab = (FloatingActionButton) findViewById (R.id.fab);
        fab.setOnClickListener(new View.OnClickListener() {
            QOverride
            public void onClick(View view) {
                Snackbar.make(view, "Replace with your own action",
Snackbar.LENGTH_LONG)
                        .setAction("Action", null).show();
            }
       });
    }
   public void sendMessage(View view)
    ł
        EditText e = (EditText) findViewById(R.id.sendMessage);
        Intent in = new Intent(this, Intent ReceiveMessage.class);
        in.putExtra("message", e.getText().toString());
        startActivity(in);
    }
    @Override
   public boolean onCreateOptionsMenu(Menu menu) {
        // Inflate the menu; this adds items to the action bar if it is present.
        getMenuInflater().inflate(R.menu.menu intent send message, menu);
        return true;
    }
    @Override
   public boolean onOptionsItemSelected(MenuItem item) {
        // Handle action bar item clicks here. The action bar will
        // automatically handle clicks on the Home/Up button, so long
        // as you specify a parent activity in AndroidManifest.xml.
        int id = item.getItemId();
        //noinspection SimplifiableIfStatement
        if (id == R.id.action settings) {
           return true;
        }
```

return super.onOptionsItemSelected(item);

```
(2)Then see code for activity_intent_send_message.xml file: <?xml version="1.0" encoding="utf-8"?>
```

<android.support.design.widget.CoordinatorLayout</pre>

}

}

xmlns:android="http://schemas.android.com/apk/res/android"

xmlns:app="http://schemas.android.com/apk/res-auto"

xmlns:tools="http://schemas.android.com/tools" android:layout width="match parent"

android:layout\_height="match\_parent" android:fitsSystemWindows="true"

tools:context=".Intent SendMessage">

<android.support.design.widget.AppBarLayout android:layout height="wrap content"</pre>

android:layout\_width="match\_parent" android:theme="@style/AppTheme.AppBarOverlay">

<android.support.v7.widget.Toolbar android:id="@+id/toolbar"</pre>

android:layout\_width="match\_parent" android:layout\_height="?attr/actionBarSize"

android:background="?attr/colorPrimary"
app:popupTheme="@style/AppTheme.PopupOverlay" />

</android.support.design.widget.AppBarLayout>

<include layout="@layout/content\_intent\_\_send\_message" />

<android.support.design.widget.FloatingActionButton android:id="@+id/fab"
android:layout\_width="wrap\_content" android:layout\_height="wrap\_content"
android:layout\_gravity="bottom|end" android:layout\_margin="@dimen/fab\_margin"
android:src="@android:drawable/ic\_dialog\_email" />

</android.support.design.widget.CoordinatorLayout>

(3)then see code for content\_intent\_send\_message.xml file:

<?xml version="1.0" encoding="utf-8"?>

<RelativeLayout xmlns:android="http://schemas.android.com/apk/res/android"

xmlns:tools="http://schemas.android.com/tools"

xmlns:app="http://schemas.android.com/apk/res-auto"
android:layout\_width="match\_parent"

android:layout\_height="match\_parent"
android:paddingLeft="@dimen/activity\_horizontal\_margin"

android:paddingRight="@dimen/activity horizontal margin"

android:paddingTop="@dimen/activity\_vertical\_margin"

android:paddingBottom="@dimen/activity\_vertical\_margin"

app:layout behavior="@string/appbar scrolling view behavior"

tools:showIn="@layout/activity\_intent\_\_send\_message"
tools:context=".Intent\_SendMessage">

#### <Button

android:layout\_width="wrap\_content" android:layout\_height="wrap\_content" android:text="Send Message" android:onClick="sendMessage" android:id="@+id/button" android:layout\_below="@+id/sendMessage" android:layout\_centerHorizontal="true" />

#### <EditText

```
android:layout_width="wrap_content"
android:layout_height="wrap_content"
android:id="@+id/sendMessage"
android:hint="Enter message..."
android:layout_alignLeft="@+id/button"
android:layout_alignStart="@+id/button"
android:layout_alignRight="@+id/button"
android:layout_alignEnd="@+id/button" />
```

# Now code for Intent\_ReceiveMessage Activity me ans second activity which receives messages :

(1)write code for Intent\_ReceiveMessage.java :

package intentassignment.test.om.com.intent sendmessage;

import android.content.Intent;

import android.os.Bundle;

import android.support.design.widget.FloatingActionButton;

import android.support.design.widget.Snackbar;

import android.support.v7.app.AppCompatActivity;

import android.support.v7.widget.Toolbar;

import android.view.View;

import android.widget.TextView;

public class Intent\_ReceiveMessage extends AppCompatActivity {

#### @Override

protected void onCreate(Bundle savedInstanceState) {

super.onCreate(savedInstanceState);

setContentView(R.layout.activity intent receive message);

String message= getIntent().getStringExtra("message");

TextView t = (TextView) findViewById(R.id.textView);

```
t.setText(message);
        Toolbar toolbar = (Toolbar) findViewById(R.id.toolbar);
        setSupportActionBar(toolbar);
        FloatingActionButton fab = (FloatingActionButton) findViewById(R.id.fab);
        fab.setOnClickListener(new View.OnClickListener() {
           @Override
           public void onClick(View view) {
                Snackbar.make(view, "Replace with your own action",
Snackbar. LENGTH LONG)
                       .setAction("Action", null).show();
           }
       });
    }
   public void back(View view)
    {
        Intent i = new Intent(this, Intent SendMessage.class);
       startActivity(i);
    }
}
(2)Now write code for activity_intent_receive_message.xml :
<?xml version="1.0" encoding="utf-8"?>
<android.support.design.widget.CoordinatorLayout</pre>
```

xmlns:android="http://schemas.android.com/apk/res/android"

xmlns:app="http://schemas.android.com/apk/res-auto"

xmlns:tools="http://schemas.android.com/tools" android:layout\_width="match\_parent"

android:layout height="match parent" android:fitsSystemWindows="true"

tools:context="intentassignment.test.om.com.intent\_sendmessage.Intent\_ReceiveMessa
ge">

<android.support.design.widget.AppBarLayout android:layout height="wrap content"</pre>

android:layout\_width="match\_parent" android:theme="@style/AppTheme.AppBarOverlay">

<android.support.v7.widget.Toolbar android:id="@+id/toolbar"</pre>

```
android:layout_width="match_parent"
android:layout height="?attr/actionBarSize"
```

```
android:background="?attr/colorPrimary"
app:popupTheme="@style/AppTheme.PopupOverlay" />
```

</android.support.design.widget.AppBarLayout>

<include layout="@layout/content\_intent\_\_receive\_message" />

```
<android.support.design.widget.FloatingActionButton android:id="@+id/fab"
android:layout_width="wrap_content" android:layout_height="wrap_content"
android:layout_gravity="bottom|end" android:layout_margin="@dimen/fab_margin"
android:src="@android:drawable/ic_dialog_email" />
```

</android.support.design.widget.CoordinatorLayout>

# (3)Now write code for content\_intent\_receive\_message.xml:

<?xml version="1.0" encoding="utf-8"?>

<RelativeLayout xmlns:android="http://schemas.android.com/apk/res/android"

xmlns:tools="http://schemas.android.com/tools"

xmlns:app="http://schemas.android.com/apk/res-auto"
android:layout width="match parent"

android:layout\_height="match\_parent"
android:paddingLeft="@dimen/activity horizontal margin"

android:paddingRight="@dimen/activity\_horizontal\_margin"

android:paddingTop="@dimen/activity\_vertical\_margin"

android:paddingBottom="@dimen/activity vertical margin"

app:layout behavior="@string/appbar scrolling view behavior"

tools:showIn="@layout/activity\_intent\_\_receive\_message"

tools:context="intentassignment.test.om.com.intent\_sendmessage.Intent\_ReceiveMessa
ge">

#### <TextView

android:layout\_width="wrap\_content" android:layout\_height="wrap\_content" android:textAppearance="?android:attr/textAppearanceLarge" android:text="Message Received..." android:id="@+id/textView" android:layout\_alignParentTop="true" android:layout\_centerHorizontal="true" android:layout\_marginTop="45dp" />

#### <Button

```
android:layout_width="wrap_content"
android:layout_height="wrap_content"
android:text="BACK..."
android:onClick="back"
android:id="@+id/back"
android:layout_below="@+id/textView"
android:layout_centerHorizontal="true"
android:layout_centerHorizontal="true"
```

#### </RelativeLayout>

output:

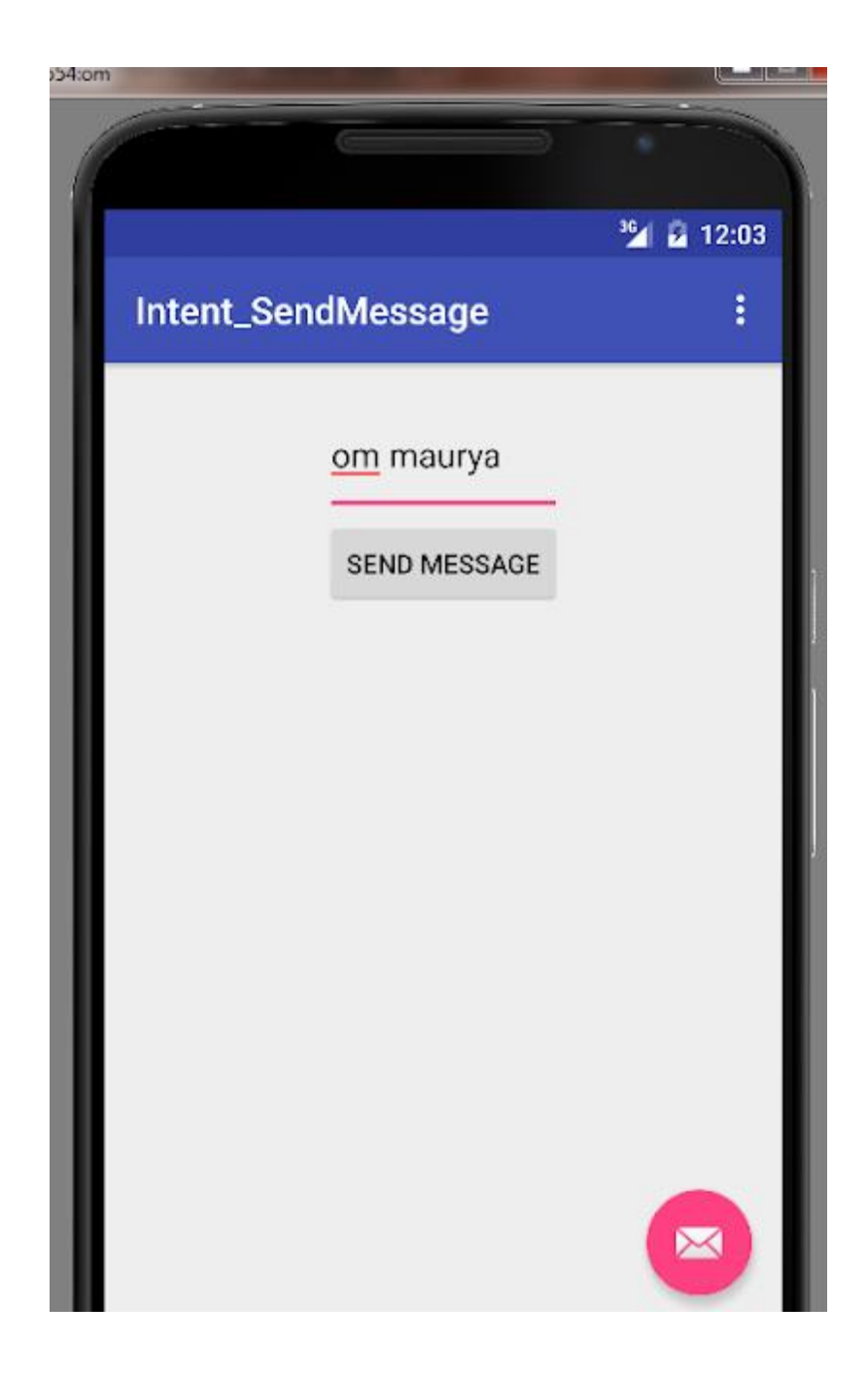

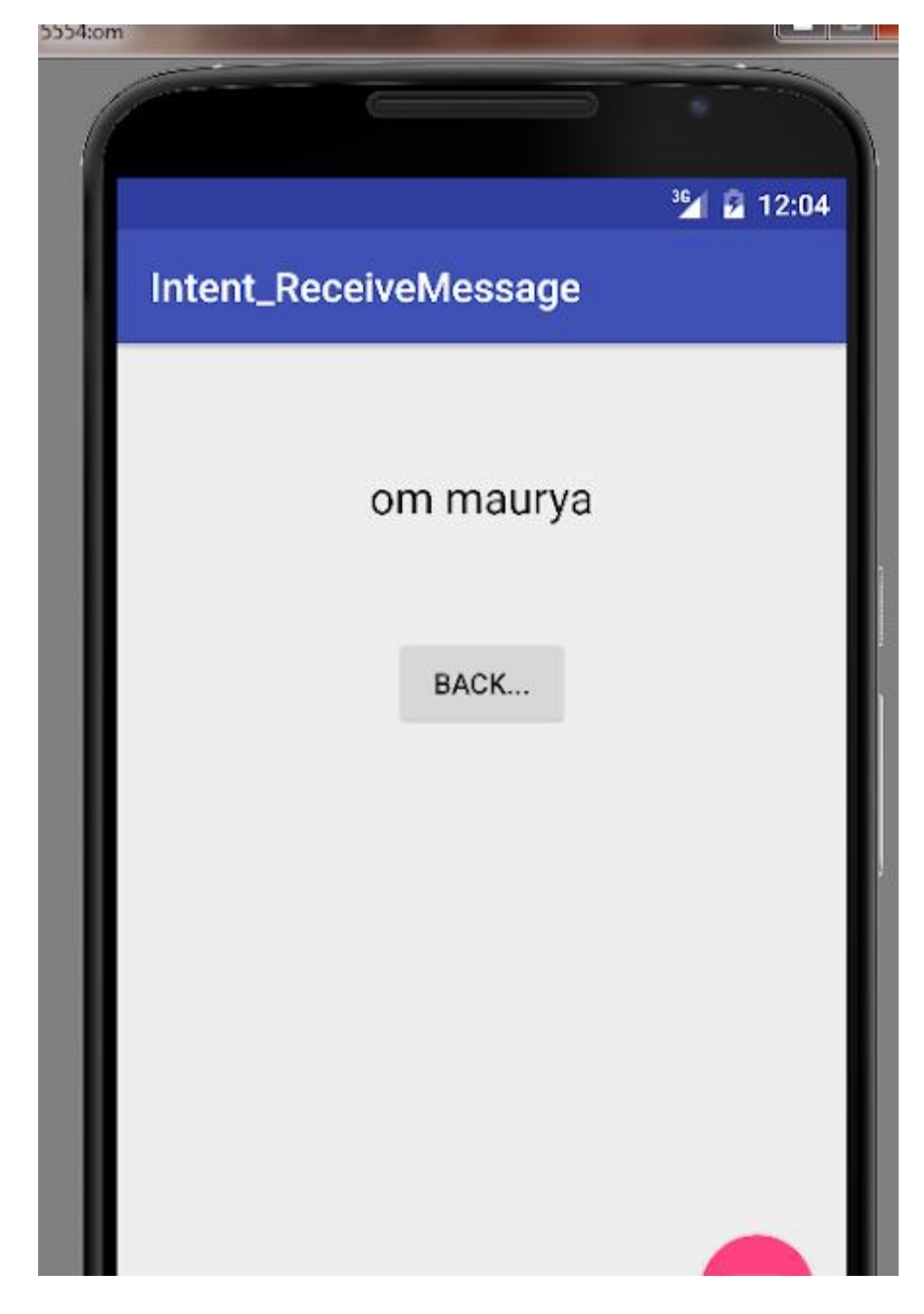

\_\_\_\_\_